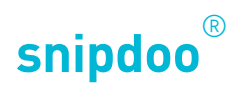

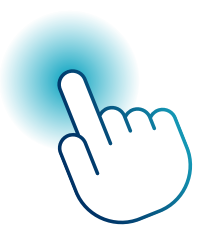

# SMART STICK PHONE KONFIGURIEREN

Konfiguration über die Web-Schnittstelle

TCS TürControlSysteme AG Geschwister-Scholl-Str. 7 D-39307 Genthin

Telefon: 04194 9881-188 E-Mail: support@snipdoo.com

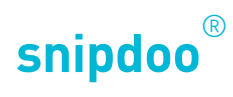

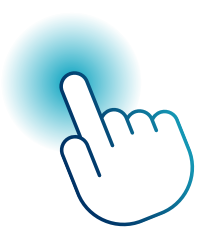

# SMART STICK PHONE KONFIGURIEREN

Konfiguration über die Web-Schnittstelle

| 1 | Konfiguration über die Web-Schnittstelle          | Seite 3 |
|---|---------------------------------------------------|---------|
| 2 | Konfiguration im Detail am Beispiel der Fritz!Box | Seite 5 |
| 3 | Geräte aktualisieren und Werkseinstellungen laden | Seite 6 |

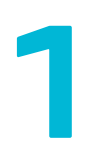

### Konfiguration über die Web-Schnittstelle

Öffnen Sie Ihren Webbrowser auf dem PC, Tablet oder Smartphone.

Die Web-Schnittstelle öffnet sich automatisch. Sollte dies nicht der Fall sein, tragen Sie in die Adresszeile die IP-Adresse 192.168.4.1 ein, um die Web-Schnittstelle des Smart Stick PHONE zu öffnen.

Um Smart Stick PHONE mit dem Heimnetzwerk zu verbinden, tragen Sie im Textfeld WLAN-Netzwerk Ihr lokales Netzwerk ein, beziehungsweise wählen Sie es aus dem Drop-Down-Menü aus.

Tragen Sie im Textfeld WLAN-Kennwort das Kennwort Ihres Netzwerkes ein.

Klicken Sie auf **Verbinden**. Wird der Status Verbindung erfolgreich hergestellt angezeigt, können Sie fortfahren,

| face für die lokale Smart Stick Konfigurati | on                           |                                                |     |                                 |                                                      |        |
|---------------------------------------------|------------------------------|------------------------------------------------|-----|---------------------------------|------------------------------------------------------|--------|
| ation                                       |                              |                                                |     |                                 |                                                      |        |
| WLA                                         | N-Anmeldeinfo                | ormationen                                     |     | SIP-Anmeldeinformat             | tionen                                               |        |
| WLAI                                        | N-Netzwerk                   | WLAN-Netzwerk auswählen                        | ~   | Verbindungstyp                  | <ul> <li>SIP-Server</li> <li>Peer-to-Peer</li> </ul> |        |
| WLAI                                        | N-Kennwort                   | Kennwort eingeben                              |     | Einrichtungstyp                 | AVM Fritz!Box                                        | $\sim$ |
| Netzy                                       | verk                         | <ul> <li>DHCP</li> <li>Statische IP</li> </ul> |     | Smart Stick<br>SIP-Reputzerpame | Benutzername eingeben                                |        |
|                                             |                              |                                                |     | Smart Stick SIP-Kennwort        | Kennwort eingeben                                    |        |
|                                             |                              |                                                |     | Ziel-SIP-Benutzername           | Ziel eingeben                                        |        |
|                                             |                              |                                                |     | Smart Stick-Anzeigename         | Smart Stick PHONE                                    |        |
| Ver                                         | binden                       | Nicht verbunden                                |     | Registrieren                    | Nicht registriert                                    |        |
| Erw                                         | eiterte Einstellu            | Ingen                                          |     |                                 |                                                      | ^      |
| SIPS                                        | erver-Adresse                | fritz.box                                      |     | SIP Port                        | 5060                                                 |        |
| SIP-D                                       | lomäne                       | fritz.box                                      |     | RTP Port                        | 55000                                                |        |
| Smar<br>Authe                               | t Stick<br>entifizierungs-ID | 100                                            |     | SIP-Verbindung                  | jstyp UDP                                            | ~      |
|                                             |                              |                                                | Bee | nden                            |                                                      |        |

| binterface für die lokale Sm | art Stick Konfiguration              |                                    |   |                                 |                       |   |
|------------------------------|--------------------------------------|------------------------------------|---|---------------------------------|-----------------------|---|
| nfiguration                  |                                      |                                    |   |                                 |                       |   |
| veitert                      | WLAN-Anmeldein                       | formationen                        |   | SIP-Anmeldeinformat             | tionen                |   |
|                              | WLAN-Netzwerk                        | WLAN-Netzwerk auswählen            | ~ | Verbindungstyp                  | SIP-Server            |   |
|                              | WLAN-Kennwort                        | Kennwort eingeben                  | ۲ |                                 | Peer-to-Peer          |   |
|                              | Natarial                             | DU00                               |   | Einrichtungstyp                 | AVM Fritz!Box         |   |
|                              | Netzwerk                             | Statische IP                       |   | Smart Stick<br>SIP-Benutzername | Benutzernome eingeben |   |
|                              |                                      |                                    |   | Smart Stick SIP-Kennwort        | Kennwort eingeben     |   |
|                              |                                      |                                    |   | Ziel-SIP-Benutzername           | Ziel eingeben         |   |
|                              |                                      |                                    |   | Smart Stick-Anzeigename         | Smart Stick PHONE     |   |
|                              | Verbinden                            | Verbindung erfolgreich hergestellt |   | Registrieren                    | Nicht registriert     |   |
|                              | Erweiterte Einste                    | llungen                            |   |                                 |                       | ~ |
|                              | SIP Server-Adresse                   | fritz.box                          |   | SIP Port                        | 5060                  |   |
|                              | SIP-Domăne                           | fritz.box                          |   | RTP Port                        | 55000                 |   |
|                              | Smart Stick<br>Authentifizierungs-ID | 100                                |   | SIP-Verbindung                  | Istyp UDP             |   |
|                              |                                      |                                    |   |                                 |                       |   |

Hinweis Der Verbindungstyp DHCP wird automatisch gewählt. Wün-schen Sie den Verbindungstyp Statische IP, sind weitere Anga-ben zu IP-Adresse, DNS-Server und Gateway erforderlich.

Im nächsten Schritt müssen Sie die SIP-Anmeldung für Smart Stick PHONE durchführen.

Um zum Beispiel ein IP-Telefon mit einer IP-Adresse zu rufen, wählen Sie den Verbindungstyp **Peer-to-Peer**. Hier sollen die IP-Adresse des Rufzieles und der Anzeigename des Smart Stick PHONE eingetragen und anschließend in der Oberfläche gespeichert werden.

Um beispielsweise ein SIP-Telefon über ein SIP-Konto konfigurieren zu können, wählen Sie bitte den Verbindungstyp **SIP-Server**.

### Fahren Sie mit der **SIP-Server-Konfi**guration fort.

Wählen Sie einen der folgenden Einrichtungstypen, um mit der SIP-Server-Konfiguration zu beginnen:

**Fritz!Box** für die Registrierung des Smart Stick PHONE am Fritz!Box SIP-Server

**snipdoo® CLOUD** für die Registrierung des Smart Stick PHONE bei den snipdoo® CLOUD Diensten von TCS.

Andere, wenn Ihr SIP-Server nicht aufgeführt ist.

Hinweis Nach der Auswahl des Elnrichtungstypen Fritz!Box oder snipdoo<sup>®</sup> CLOUD werden die erweiterten Einstellungen auto matisch ausgefüllt.

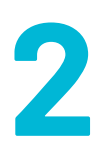

### Konfiguration im Detail am Beispiel der Fritz!Box

Folgen Sie den Anweisungen bei der Auswahl Fritz!Box oder snipdoo® CLOUD.

Die folgende Konfiguration basiert auf dem Beispiel der Fritz!Box. Sollten Sie snipdoo<sup>®</sup> CLOUD verwenden, entnehmen Sie die Daten aus der Oberfläche von snipdoo<sup>®</sup> CLOUD. Sie können auch einen anderen SIP-Anbieter verwenden.

Tragen Sie in die leeren Textfelder Smart Stick SIP-Benutzername, Smart Stick SIP-Kennwort und Ziel-SIP-Benutzername die Daten aus der Fritz!Box-Konfiguration ein.

Ändern Sie bei Bedarf den Anzeigenamen des Smart Stick PHONE im Textfeld **Smart Stick-Anzeigename**.

Klicken Sie auf **Registrieren**. Bei erfolgreicher Registrierung wird der Status **Erfolgreich registriert** angezeigt.

Weitere Einstellungsoptionen finden Sie unter dem Reiter **Erweitert**.

Führen Sie zur Prüfung Ihrer Konfiguration einen **Testruf** durch.

Betätigen Sie die Klingeltaste an der Außenstation. Die Innenstation klingelt und leitet den Ruf an Ihr konfiguriertes Endgerät weiter.

Während dem Testruf werden Audio-Nachrichten abgespielt. Smart Stick PHONE beendet den Testruf automatisch.

| Verbindungstyp                  | SIP-Server            |
|---------------------------------|-----------------------|
|                                 | Peer-to-Peer          |
| Einrichtungstyp                 | AVM Fritz!Box         |
| Smart Stick<br>SIP-Benutzername | Benutzername eingeben |
| Smart Stick SIP-Kennwort        | Kennwort eingeben     |
| Ziel-SIP-Benutzername           | Ziel eingeben         |
| Smart Stick-Anzeigename         | Smart Stick PHONE     |
| Registrieren                    | Nicht registriert     |
|                                 | ~                     |
| SIP Port                        | 5060                  |
|                                 |                       |

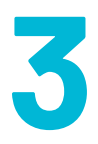

### Geräte aktualisieren und Werkseinstellungen laden

Das automatische Aktualisieren ist werksseitig voreingestellt. Sollten Sie dies deaktiviert haben, können Sie auch manuell Aktualisierungen vornehmen.

Um Firmware-Aktualisierungen für Ihre Innenstation durchzuführen, befolgen Sie die folgenden Schritte. Beachten Sie dabei bitte, dass noch nicht für alle Smart Stick PHONE Geräte die Funktion Firmware-Aktualisierung verfügbar ist.

Öffnen Sie das **Webinterface** und navigieren Sie zum Reiter **Erweitert**.

Um **Firmware-Aktualisierungen für Smart Stick PHONE** durchzuführen, befolgen Sie die folgenden Schritte.

Öffnen Sie das **Webinterface** und navigieren Sie zum Reiter **Erweitert**.

Klicken Sie auf **Datei auswählen.** Wählen Sie dann die entsprechende Datei aus. Bestätigen Sie mit **OK**.

Klicken Sie auf **Aktualisierung**. Die Firmware wird dann aktualisiert.

Wenn Sie die **Werkseinstellungen** des Smart Stick PHONE laden möchten, befolgen Sie die folgenden Schritte.

Öffnen Sie das **Webinterface** und navigieren Sie zum Reiter **Erweitert**.

Klicken Sie auf **Zurücksetzen.** Die Werkseinstellungen des Smart Stick PHONE werden geladen und alle Ihre Änderungen werden zurückgesetzt.

| Produktinformationen Smart Stick       Produktinformationen Innenstation         Gerstetyp       Smart Stick         Berstetyp       Smart Stick         Berstetyp       Smart Stick         Berstetyp       21/258         Firmware Version       02,14,0         Hardware Version       12,84,5         IP-Adresse       192,188,4,1         Smart Stick Einstellumpen       Firmware Version         Sprache       Deutsch         Rufweiterleitung       aus _ ein         Werkseinstellungen       Zur905682200         Zubetr opelation:       200,147 200,000                                                                                                    | rface für die lokale Smart | Stick Konfiguration |                                                        |                                   |                                                                       |  |
|----------------------------------------------------------------------------------------------------|----------------------------|---------------------|--------------------------------------------------------|-----------------------------------|-----------------------------------------------------------------------|--|
| Produktinformationen Smart Stick     Produktinformationen Innenstation       Gefätetyp     Smart Stick     Gefätetyp     ISVS411       Seriennummer     211259     Seriennummer     125509       Firmware Version     02,14,0     Firmware Version     20,14,7       Hardware Version     12,188,4,1     Hardware Version     14,55,0       Smart Stick Einstellumper     Sprache     Firmware Version     14,55,0       Rufweiterfeitung     aus o ein     Automatisch sktuslisieren     aus o ein       Werkseinstellungen     Zuröcksetzen     Einstellisteren     Otel auswehen (Assussitionung)       Zuröcksetzen     Zuröcksetzen     Einstellisteren     Detei auswehen (Assussitionung)                                                                        | Jartion                    |                     |                                                        |                                   |                                                                       |  |
| Geråtetyp     Smart Stick     Geråtetyp     ISVS411       Seriennummer     211258     Seriennummer     12560       Firmware Version     02,14,0     Firmware Version     20,147       Hardware Version     12,945     Hardware Version     14,55,0       IP-Adresse     192,188,4,1     Firmware Version     14,55,0       Smart Stick Einstellumer     Seriennummer     14,55,0       Rufweiterfeitung     aus of ein     Automatisch sktualisieren     aus of ein       Kufweiterfeitung     aus of ein     Geråt wählen     Smart Stick Pinoke       Verkseinstellungen     Zuricksetzen     Firmware aktualisieren     Datei auswehlen (Astualisierum)       Lattet genden: 20,0 Jun 2020, 12,28:08     Firmware aktualisieren     Datei auswehlen (Marsiellumerum) | lert                       | Produktinformatio   | nen Smart Stick                                        | Produktinformationen Innenstation |                                                                       |  |
| Beriennummer     1259     Seriennummer     12599       Firmwære Version     02,14,0     Firmwære Version     20,147       Hardware Version     12,845     Hardware Version     14,55,0       IP-Adresse     192,188,4,1     Firmwære Aktualisieren     14,55,0       Sprache     Deutsch     Automatisch aktualisieren     ein       Rufweiterleitung     aus _ ein     Gerät wihlen     Smatt Stick PHONE _ instattion       Werkseinstellungen     Zureförserzen     Lautzer uplatien: 20,14,2020, 12,20:08     Diet auswähler (Aktualisieren )                                                                                                    |                            | Gerätetyp           | Smart Stick                                            | Gerätetyp                         | ISW5411                                                               |  |
| Firmware Version     02,14,0       Hardware Version     12,9,45       IP-Adresse     192,188,4.1       Smart Stick Einstellungen     Firmware Aktualisieren       Sprache     Deutsch       Rufweiterleitung     eusein       Werkseinstellungen     Zurschasszen       Zufetzt geleden: 20,01,02020, 12,28:08     Firmware Aktualisieren                                                                                                    |                            | Seriennummer        | 211258                                                 | Seriennummer                      | 128566                                                                |  |
| Hardware Version     12.9.45       IP-Adresse     192.188,4,1         Smart Stick EInstellungen     Firmware-Aktualisierung       Sprache     Deutsch       Rufweiterleitung     ausein       Rufweiterleitungen     Zuröcksetzen       Zuröcksetzen     Zuröcksetzen       Zuröcksetzen     Zuröcksetzen       Zuröcksetzen     Zuröcksetzen       Zuröcksetzen     Zuröcksetzen                                                                                                    |                            | Firmware Version    | 02,14,0                                                | Firmware Version                  | 20,1,47                                                               |  |
| IP-Adresse     192,188,4,1       Smart Stick Einstellungen     Firmware-Aktualisierung       Sprache     Deutsch       Rufweiterfeitung     aus ein       Rufweiterfeitung     aus ein       Werkseinstellungen     Zuricksetzen       Zufetzt geladen: 20,0 Jun 2020, 12:28:08     Firmware aktualisieren                                                                                                    |                            | Hardware Version    | 12.9.45                                                | Hardware Version                  | 14.55.0                                                               |  |
| Smart Stick EInstellungen     Firmware-Aktualisierung       Sprache     Deutsch       Rufweiterleitung     aus       Rufweiterleitung     aus       Werkseinstellungen     Zurcksetzen       Zufetzt geladen: 20. Jun 2020, 12:28:08     Firmware aktualisieren                                                                                                    |                            | IP-Adresse          | 192,168,4,1                                            |                                   |                                                                       |  |
| Sprache     Deutsch     Automatisch ektualisieren     aus     ein       Fudweiterleitung     aus     ein     Gerät wählen     Smart Stick PHONE       Werkseinstellungen     Zurdicksetzen     Firmware aktualisieren     Dietel auswellen       Zudetzr geleden: 20 Jun 2020, 12:29:08     Firmware aktualisieren     Letztes Updare                                                                                                    |                            | Smart Stick Elnste  | llungen                                                | Firmware-Aktualisier              | ung                                                                   |  |
| Rufweiterleitung     aus _ ein     Berät wählen     Smart Stick PHONE                                                                                                    |                            | Sprache             | Deutsch 🗸                                              | Automatisch aktualisieren         | aus 🔘 ein                                                             |  |
| Werkseinstellungen         Zurücksetzen         Firmware aktualisieren         Datei auswahlen         (Aktualisierung)           Zuletzt geladen: 20 Jun 2020, 12:28:08         Letztes Update:         VIII (7):47:04                                                                                                    |                            | Rufweiterleitung    | aus O ein                                              | Gerät wählen                      | Smart Stick PHONE                                                     |  |
|                                                                                                    |                            | Werkseinstellungen  | Zurücksetzen<br>Zuletzt geladen: 20 Jun 2020, 12:29:06 | Firmware aktualisieren            | Datei auswählen Aktualisierung<br>Letztes Update: 12 Auroli, 17:47:04 |  |
|                                                                                                    |                            |                     |                                                        |                                   |                                                                       |  |

| on<br>luktinformationen | smart Stick                                                                                                    | Produktinformatione                                                                                                    |                                                                                                    |  |
|-------------------------|----------------------------------------------------------------------------------------------------|----------------------------------------------------------------------------------------------------|----------------------------------------------------------------------------------------------------|--|
| luktinformationen       | Smart Stick                                                                                                    | Produktinformatione                                                                                                    |                                                                                                    |  |
| luktinformationer       | Smart Stick                                                                                                    | Produktinformatione                                                                                                    |                                                                                                    |  |
|                         |                                                                                                    | Produktinformationen Innenstation                                                                                                    |                                                                                                    |  |
| etyp                    | Smart Stick                                                                                                    | Gerätetyp                                                                                                    | ISW5411                                                                                                    |  |
| nnummer                 | 211258                                                                                                    | Seriennummer                                                                                                    | 128566                                                                                                    |  |
| vare Version            | 02,14,0                                                                                                    | Firmware Version                                                                                                    | 20.1.47                                                                                                    |  |
| ware Version            | 12.9.45                                                                                                    | Hardware Version                                                                                                    | 14.55.0                                                                                                    |  |
| iresse                  | 192,168,4,1                                                                                                    |                                                                                                    |                                                                                                    |  |
|                         |                                                                                                    |                                                                                                    |                                                                                                    |  |
| rt Stick Elnstellun     | igen                                                                                                    | Firmware-Aktualisie                                                                                                    | rung                                                                                                    |  |
| the                     | Deutsch 🗸                                                                                                    | Automatisch aktualisieren                                                                                                    | aus Oein                                                                                                    |  |
| eiterleitung            | aus 🔘 ein                                                                                                    | Gerät wählen                                                                                                    | Smart Stick PHONE                                                                                                    |  |
|                         |                                                                                                    |                                                                                                    | Innenstation                                                                                                    |  |
| seinstellungen          | Zurücksetzen                                                                                                   | Firmware aktualisieren                                                                                                    | Datei auswählen Aktualisierung                                                                                                    |  |
|                         | Zuletzt geladen: (100) 020, 12:29:06                                                                           |                                                                                                    | Letztes Update: 12 Jan 2021, 17:47:04                                                                                                    |  |
|                         | nummer<br>vare Version<br>vare Version<br>resse<br>rt Stick Einstellun<br>he<br>siterleitung<br>seinstellungen | nummer 21/258 nummer 21/258 vare Version 02.14.0 vare Version 12.9.45 resse 192.168.4.1 rt Stick Einstellungen seinstellungen 20/20.12.29.08 | nummer 211258 Seriennummer<br>sare Version 02.14.0 Firmware Version<br>Hardware Version 12.9.45 Hardware Version<br>Hertware Version<br>Hertware Versi |  |

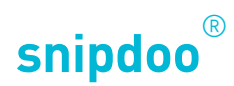

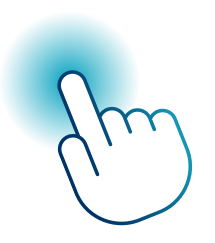

# SMART STICK PHONE KONFIGURIEREN

Konfiguration über die Web-Schnittstelle

Vielen Dank, dass Sie sich für die Lösung **snipdoo<sup>®</sup> von TCS** entschieden haben. Wir wünschen Ihnen viel Freude bei der Nutzung unserer Services und freuen uns über Ihre Rückmeldung um weitere Verbesserungen vorzunehmen.

TCS TürControlSysteme AG Geschwister-Scholl-Str. 7 D-39307 Genthin

Telefon: 04194 9881-188 E-Mail: support@snipdoo.com